## **Firmware update**

3

## Information To use the full range of functions, ensure that the inverter is updated to the current firmware version during commissioning. The firmware update can be performed online Firmware Update - Online (recommended) (recommended) or offline Firmware Update - Offline.

## Firmware Update - Online (recommended)

If the inverter has already been registered in Fronius Solar.web, the update can be started directly via Solar.web. Adding a PV system see **Add PV system to Solar.web**.

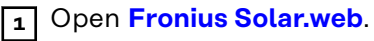

Click on "Settings".

**2** Login with username and password.

|        | (Fronius)                                                                            | $\overline{\mathbf{O}}$ |     | -  |
|--------|--------------------------------------------------------------------------------------|-------------------------|-----|----|
|        | SETTINGS                                                                             | ļ                       |     |    |
|        | •                                                                                    |                         | _   | () |
|        |                                                                                      |                         |     |    |
|        |                                                                                      | 444                     |     |    |
| 4<br>5 | Click on "Components" (1).<br>Check for available firmware in the Update column (2). |                         |     |    |
| 6      | Tick the checkbox (3) for the selected firmware.<br>Click on "Update" (4).           |                         |     |    |
|        | Fronius                                                                              | <b>O</b>                | 💀 🎝 | Ŧ  |
|        |                                                                                      |                         |     |    |

| Fronius                                 |                                | -<br>-<br>10+               |
|-----------------------------------------|--------------------------------|-----------------------------|
|                                         |                                |                             |
|                                         | U                              | PDATE 4                     |
|                                         |                                | •                           |
| ► · · · · · · · · · · · · · · · · · · · | Installed: 0.<br>Available: 1. | .0.1-32<br>.0.25-3 <b>2</b> |
|                                         |                                |                             |

The update will be installed.

## Firmware Update - Offline

All available updates are provided at **www.fronius.com**. After downloading the update, proceed as follows.

**1** Open the inverter website (See **Installation using the web browser**).

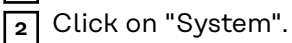

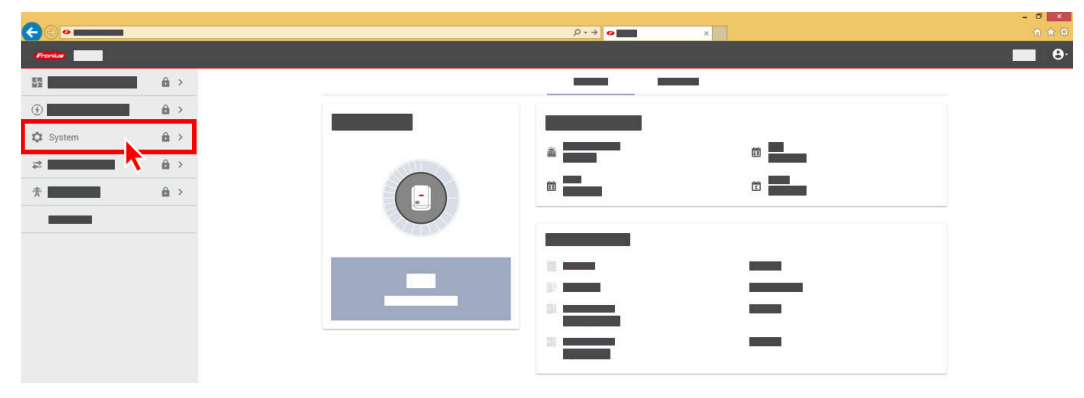

**3** Enter the password for the user login and click on "Login".

|        |        | × ٥-٩ |            | 8 ×<br>h ★ 0 |
|--------|--------|-------|------------|--------------|
| fronte |        |       |            | θ.           |
|        |        |       |            | en           |
|        | *<br>0 |       |            | Э            |
|        | 1      | -     | Password & |              |
|        |        | -     |            |              |

4 Click on "Update" (1).

5

Drag the firmware file into the "Drag&Drop file here" field or select it using "Browse file"

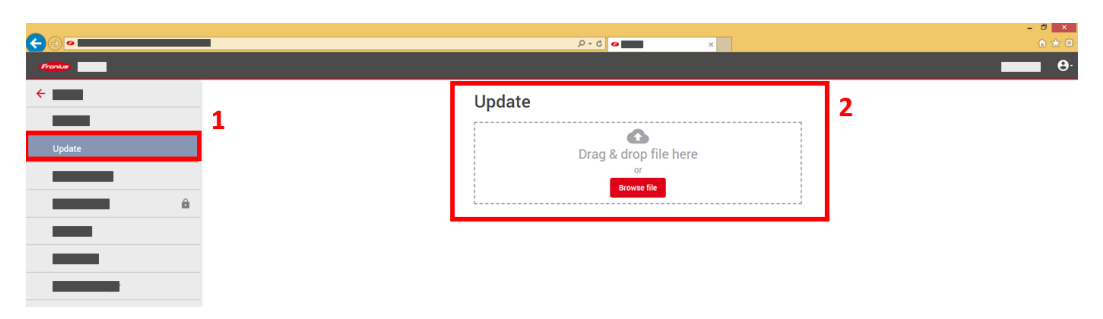

The update will be installed.